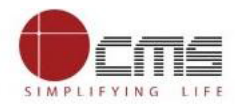

#### **Collection of Fee for BCP Arms Licence for Bangalore City**

- Citizen will first visit.....application.
- On the home page, citizen can apply for **FRESH ARMS LICENCE** or **EXISTING ARMS LICENCE**.

| BERNALURU<br>CITY POLICE                       | FRESH                         | ARMS LICENCE                                                        | EXISTING ARMS LICENCE                  | APPLICATION STATUS | FA |
|------------------------------------------------|-------------------------------|---------------------------------------------------------------------|----------------------------------------|--------------------|----|
| MARTINECT CORNER                               |                               |                                                                     |                                        |                    |    |
|                                                | (f<br>FORM OF APPLICATION FOR | Form A-1<br>or individuals)<br>AN ARMS LICENCE II<br>See rule – 11) | N FORM II, III AND IV                  |                    |    |
| IDENTITY OF THE APPLICANT                      |                               |                                                                     |                                        |                    |    |
| Name*                                          | Parent/Spouse Name*           |                                                                     | Gender*                                |                    |    |
|                                                |                               |                                                                     | select                                 |                    | ~  |
| Place of birth (Nativity)                      |                               |                                                                     |                                        |                    |    |
| Country*                                       | State*                        |                                                                     | District*                              |                    |    |
|                                                |                               |                                                                     |                                        |                    |    |
| Date of birth in Christian era.<br>In figures* |                               | (Must be 21 yea<br>In words*                                        | ars of age on the date of application) |                    |    |
|                                                |                               |                                                                     |                                        |                    |    |
| Permanent Account No. (PAN)*                   |                               | Aadhar Card N                                                       | umber*                                 |                    |    |
|                                                |                               |                                                                     |                                        |                    |    |
|                                                |                               |                                                                     |                                        |                    |    |

• On clicking **EXISTING ARMS LICENCE** there are multiple services for which licence is obtained.

| A CONTRACTOR                           | FRESH ARMS                                | LICENCE EXISTING ARMS LICENCE        | APPLICATION STATUS    | FAQ |
|----------------------------------------|-------------------------------------------|--------------------------------------|-----------------------|-----|
|                                        | Arms Licence Onlin                        | ne Application                       |                       | 7 5 |
|                                        | Select To Appl                            | y Online                             |                       |     |
| Renewal<br>For Individual<br>A3        | Renewal<br>For Company<br>Ad              | Journey Licence<br>A11               | Re-registration<br>B1 |     |
| Acquisition of A Firearm<br>B2         | Endorsement of Firearm<br>B2              | Sale or Transfer<br>Permission<br>B2 | Time Extension<br>B2  |     |
| Addition/Deletion of<br>Retainer<br>B3 | Form for Change of<br>Residential Address | Form for Jurisdiction<br>Extension   |                       |     |

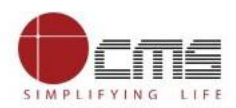

## Example (For Online Payment):

• Click on "Time Extension B2".

|                                                                                                    | Arms Licence                                       | PRESH ARMS LICENCE DESTING ARM            | IS LICENCE APPLICATION STATUS |  |
|----------------------------------------------------------------------------------------------------|----------------------------------------------------|-------------------------------------------|-------------------------------|--|
|                                                                                                    | Select                                             | To Apply Online                           |                               |  |
| Renewal<br>For Individua<br>A3                                                                         | al Renewal<br>For Company<br>A4                    | Journey Licence<br>A11                    | Re-registration<br>B1         |  |
| Acquisition of A F<br>B2                                                                               | Endorsement of Firear<br>B2                        | m<br>Sale or Transfer<br>Permission<br>B2 | Time Extension<br>B2          |  |
| Addition/Deletie<br>Retainer<br>B3<br>https://Signenciects.com/hcn/existing-arms-licence/form-b2-partF | on of<br>Form for Change of<br>Residential Address | Form for Jurisdiction<br>Extension        |                               |  |

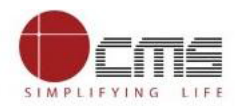

• Application eForm is opened; here the Applicant fill the required details for the particular service.

| <ul> <li>After filling all the details click on "subm</li> </ul> |
|------------------------------------------------------------------|
|------------------------------------------------------------------|

| ENFOLUER<br>AND AND AND AND AND AND AND AND AND AND             | FRESHAR                                         | MS LICENCE                               | EXISTING ARMS LICENCE            | APPLICATION STATUS  | FAQ  |  |
|-----------------------------------------------------------------|-------------------------------------------------|------------------------------------------|----------------------------------|---------------------|------|--|
| Car - Constant - Receive                                        |                                                 |                                          |                                  |                     |      |  |
| APP                                                             | For<br>PLICATION FOR ALLIED SERVICES RELAT<br>F | m – B2<br>FED TO LICENCES ISSI<br>Part A | UED IN FORM II, III AND IV       |                     |      |  |
| IDENTITY OF THE LICENSEE                                        |                                                 |                                          |                                  |                     |      |  |
| Name of the licensee"                                           | Parent/Spouse Name *                            |                                          |                                  |                     |      |  |
| Present Address*                                                |                                                 |                                          |                                  |                     |      |  |
|                                                                 |                                                 |                                          |                                  |                     |      |  |
| District*                                                       | State*                                          |                                          |                                  |                     |      |  |
|                                                                 |                                                 |                                          |                                  |                     |      |  |
| Telephone No.                                                   | Posidanan                                       |                                          | Meble No.*                       |                     |      |  |
|                                                                 |                                                 |                                          | Nobie No.                        |                     |      |  |
| E-mail*                                                         | Nearest police station*                         |                                          |                                  |                     |      |  |
|                                                                 | Select                                          |                                          | ~                                |                     |      |  |
|                                                                 |                                                 |                                          |                                  |                     |      |  |
| UIN*                                                            | Licence No.*                                    |                                          | Date of Expiry*                  |                     |      |  |
|                                                                 |                                                 |                                          | dd-mm-yyyy                       |                     |      |  |
| Area validity of the licence*                                   |                                                 |                                          |                                  |                     |      |  |
|                                                                 |                                                 |                                          |                                  |                     | - 11 |  |
| Weapons Endorsed                                                | Weapon 1 *                                      | Weapon 2                                 |                                  | Weapon 3            |      |  |
| Type [Rifle/Shot Gun/Hand Gun (Rev/Pistol)]                     |                                                 |                                          |                                  |                     |      |  |
|                                                                 |                                                 |                                          |                                  |                     |      |  |
| Bore                                                            |                                                 |                                          |                                  |                     |      |  |
| Weapon Number                                                   |                                                 |                                          |                                  |                     |      |  |
|                                                                 |                                                 |                                          |                                  |                     |      |  |
| Add More Weapon                                                 |                                                 |                                          |                                  |                     |      |  |
| Please refer Note 2 below before uploading the                  | e documents                                     |                                          |                                  |                     |      |  |
| Signature frumo-impression (jpeg, jpg, prig life format le      | quired with maximum tile size of 512 kb)        |                                          |                                  |                     |      |  |
| Choose File No file chosen                                      |                                                 |                                          |                                  |                     |      |  |
|                                                                 |                                                 | art F                                    |                                  |                     |      |  |
| Name*                                                           | Senir (SEE KOLE 18)                             | 1.Date of grant of perm                  | ission to acquire firearm *      |                     |      |  |
|                                                                 |                                                 | dd-mm-yyyy                               |                                  |                     |      |  |
| 2.Date of expiry of permission to acquire firearm *             |                                                 | 3.Period of validity of th               | te licence *                     |                     |      |  |
| dd-mm-уууу                                                      | Ö                                               | dd-mm-уууу                               |                                  |                     |      |  |
| 4. Reasons for not being able to acquire the firearm within the | stipulated period*                              | 5.Details of the firearm                 | to be acquired for which extensi | on is being sought* |      |  |
|                                                                 | <i>h</i>                                        |                                          |                                  |                     |      |  |
| Mobile No."                                                     | E-mail*                                         |                                          | Select                           | ton"                | ~    |  |
| 6 Any other claims for special consideration                    |                                                 |                                          |                                  |                     |      |  |
| The following documents are required to process in the ap       | pplication, please indicate wheather you wil    | I submit said documents                  | to CoP office in person or thro  | ough speed post     |      |  |
| If you choose to send through speed post, plea                  | ase refer Note below to upload docu             | Iments<br>Upload Signature/Thur          | nbimpression*                    |                     |      |  |
| Choose File No file chosen                                      |                                                 | Choose File No                           | file chosen                      |                     |      |  |
| (File accepted: jpeg / jpg / png / pdf - Max size : 512kb)      |                                                 | (File accepted: jpeg / j                 | pg / png - Max size : 512kb)     |                     |      |  |

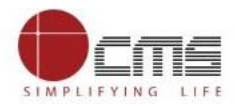

| Declaration:<br>I hereby declare that the above particulars given in the application are true, complete and correct to the best of my knowledge and belief. I understand that in the event of any information being found<br>false or incorrect at any stage, I am liable to be proceeded against and action taken under the relevant provisions of the Arms Act, 1959, the Arms Rules, 2016, and other central enactments or the law for<br>the time being in force. |
|----------------------------------------------------------------------------------------------------|
| Place: Date: 11-08-2021 Enter the text from above image                                                                                                    |
| Warning.<br>Suppression of any factual information or furnishing of any false or wrong information in the application form in violation of Arma Rules will render the applicant liable for punishment under section 30 of<br>the Arma Act, 1959.                                                                                                    |

- There are two mode of payment select a) **Pay Offline** b) **Pay Online**.
- Click on "Pay Online" to redirect in KarnatakaOne portal.

| If you choose to send through speed post, please refe                                                                                                    | r Note below to upload documents                                         |                                                                                                    |  |
|----------------------------------------------------------------------------------------------------|--------------------------------------------------------------------------|----------------------------------------------------------------------------------------------------|--|
| Original licence book *                                                                                                    | Upload Signature/Thumbimpression                                         | <b>1</b> <sup>*</sup>                                                                                                  |  |
| Choose File No file chosen                                                                                                    | Choose File No file chose                                                | n                                                                                                    |  |
| ( Hie accepted, greg / jpg / prig / poi - max ace - 012ko)                                                                                                    | ( the accepted (pag / pag - me                                           | a size . 012R0/                                                                                                    |  |
| Declaration                                                                                                    | Please Select mode of payment                                            | ×                                                                                                    |  |
| I hereby declare that the above particulars given in the applicat<br>false or incorrect at any stage. I am liable to be proceeded aga<br>the time being in force. | Pay Offline Pay Online                                                   | rstand that in the event of any information being found<br>is Rules, 2015, and other central enactments or the law for |  |
| Place Date: 11-08-2021                                                                                                    | YIREVS :                                                                 | Submit Reset                                                                                                    |  |
|                                                                                                    |                                                                          |                                                                                                    |  |
| Warning:                                                                                                    |                                                                          |                                                                                                    |  |
| Suppression of any factual information or furnishing of any false of                                                                                              | r wrong information in the application form in violation of Arms Rules w | ill render the applicant liable for punishment under section 30 of                                                     |  |

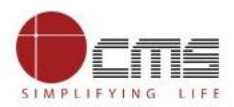

- KarnatakaOne portal page is displayed.
- Applicant details like Name, Application No, Email Id, Phone No, Form No, Product Info and Amount to be paid is there.

| KARNATAKA                           | GOVERNMENT OF KART<br>Karnata | kaone                        |                                                   |
|-------------------------------------|-------------------------------|------------------------------|---------------------------------------------------|
| Name                                | Application No.               | Pay Mode                     | Department Charges 0                              |
| rererer                             | 89-2021                       | AMEX CARD                    | User Charge 0                                     |
| Email Id<br>shishir_kumar@cms.co.in | Phone No.<br>9741076858       | NETBANKING                   | Payment Charge(%) 0                               |
| Form No                             | Product info                  | PAYTM                        | Payment Charge 0                                  |
| FORM B2 PART F                      | EXISTING ARMS LICENCE         | UPI                          | Amount Payable 0                                  |
| Amount (in Rs.)                     |                               | CREDIT CARD                  |                                                   |
| 100                                 |                               | DEBIT CARD                   |                                                   |
|                                     |                               | RP UPI                       |                                                   |
|                                     |                               | Net Banking                  |                                                   |
|                                     |                               | Card Payment                 |                                                   |
|                                     |                               | I have read and agree to the | terms and conditions for online payments/services |

- Available pay modes are Amex card, Net banking, Paytm, UPI, Debit card and Credit card.
- Select the desired 'Pay Mode' from the pay mode grid.
- Click 'terms and conditions' checkbox.
- Click on "Continue for Payment".

| Name                                | Application No.         | Pay Mode                     | Department Charges 0                              |
|-------------------------------------|-------------------------|------------------------------|---------------------------------------------------|
| rererer                             | 89-2021                 | AMEX CARD                    | User Charge 0                                     |
| Email Id<br>shishir_kumar@cms.co.in | Phone No.<br>9741076858 | NETBANKING                   | Payment Charge(%) 0                               |
| Form No                             | Product Info            | PAYTM                        | Payment Charge 0                                  |
| FORM B2 PART F                      | EXISTING ARMS LICENCE   | UPI                          | Amount Payable 100                                |
| Amount (In Rs.)                     |                         | CREDIT CARD                  |                                                   |
| 100                                 |                         | DEBIT CARD                   |                                                   |
|                                     |                         | RP UPI                       |                                                   |
|                                     |                         | Net Banking                  |                                                   |
|                                     |                         | Card Payment                 |                                                   |
|                                     |                         | I have read and agree to the | terms and conditions for online payments/services |

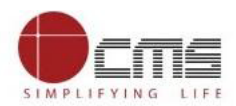

- 🗰 Apps 🔁 Zimbra 😵 Welcome to UNO Home CMS Digita... 88 EPFO | Member Pas... » 🗄 Reading list koneportal.cmsuat.co.in:1443 says Do you want to Submit the transaction ? KARNATAKA OK Cancel Ond Name Application No 89-2021 Department Charges 0 rererer AMEX CARD 0 User Charge Email Id Phone No. 9741076858 NETBANKING 0 Payment Charge(%) shishir\_kumar@cms.co.in PAYTM » Payment Charge 0 Product Info EXISTING ARMS LICENCE Form No. FORM B2 PART F UPI 100 Amount Payable Amount (In Rs.) 100 CREDIT CARD DEBIT CARD RP UPI Net Banking Card Payment I have read and agree to the terms and conditions for online payments/services This website belongs to Directorate of Electronic Delivery of Citizen Service (EDCS), DPAR (e-Governance), Government of Kamataka Empowered by:
- Click "OK" to submit the transaction.

• Payee will be redirect to payment gateway. Payee will enter mobile no and proceed further with payment.

| CMS Computers LTD                                                                                     |                                  |
|----------------------------------------------------------------------------------------------------|----------------------------------|
| K GO BACK                                                                                             |                                  |
| CMS Computers LTD Order<br>Transaction ID: 57890000000811211754299264YHUL9IZJDNK6FV                   | Amount to be paid<br><b>₹100</b> |
| PAY INSTANTLY USING QR CODE<br>Scan QR code using your Paytm app<br>Payim                             | Click to enlarge                 |
| SELECT AN OPTION TO PAY                                                                               |                                  |
| Payim     Pay easily using your saved payment methods     Mobile number registered with Paytm     +91 | Proceed                          |

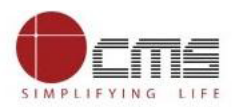

### • Please verify with OTP.

| < GO BACK                                                                           |                           |
|-------------------------------------------------------------------------------------|---------------------------|
| CMS Computers LTD Order<br>Transaction ID: 57890000000811211754299264YHUL9IZJDNK6FV | Amount to be paid<br>₹100 |
| PAY INSTANTLY USING QR CODE                                                         |                           |
| Scan QR code using your Paytm app                                                   |                           |
| Payfm                                                                               |                           |
|                                                                                     | Click to enlarge          |
|                                                                                     |                           |
| SELECT AN OPTION TO PAY                                                             |                           |
| • Paytm                                                                             |                           |
| Pay easily using your saved payment methods                                         |                           |
| Enter OTP sent to mobile number +91 7777777777 Change Number                        |                           |
|                                                                                     | Verify                    |
| OTP not received? Request Another OTP                                               |                           |
|                                                                                     |                           |

#### • Click on Pay amount.

| CMS Computers LTD                                                                   | Integration Testing  V 7777777777   |
|-------------------------------------------------------------------------------------|-------------------------------------|
| < GO BACK                                                                           |                                     |
| CMS Computers LTD Order<br>Transaction ID: 57890000000811211754299264YHUL9IZJDNK6FV | Amount to be paid<br>₹100           |
| SELECT AN OPTION TO PAY                                                             |                                     |
| ✓ Paytm Balance<br>Available Balance for payment ₹27,397.80 ∨                       | PAY ₹ 100                           |
|                                                                                     |                                     |
| 100% Secure Payments Powered by Paytm                                               | Ver Troos RuPays Barlow Safety With |
|                                                                                     |                                     |
|                                                                                     |                                     |
|                                                                                     |                                     |

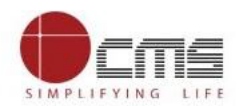

• Once the payment is successful, the below screen is display and redirected to BCP portal.

| KarnatakaOne                        |                                                                                  |                                                        |                      |  |
|-------------------------------------|----------------------------------------------------------------------------------|--------------------------------------------------------|----------------------|--|
|                                     | Your Poymont Was Successful E                                                    | Nassa Dawalaad/Print Pacaint Far Futura Pafaranca      |                      |  |
|                                     | four rayment was succession, riease Download/rhint receipt ror ruture reference. |                                                        |                      |  |
|                                     | Transaction Status                                                               | Payment ID<br>5789000000811211754299264YHUU9IZ IDNK6EV |                      |  |
|                                     | ou coordina                                                                      |                                                        |                      |  |
|                                     | Amount                                                                           | Date                                                   |                      |  |
|                                     | Rs 100.00                                                                        | 11-08-2021 17:58:46                                    |                      |  |
|                                     | Transaction No                                                                   |                                                        |                      |  |
|                                     | NET010413451                                                                     |                                                        |                      |  |
|                                     |                                                                                  |                                                        |                      |  |
| .:: We are Redirecting to Karnatak  | a Bangalore City Police Arr                                                      | ns Licence Portal. Please do not close your br         | owser or don't click |  |
|                                     | the back or re                                                                   | fresh buttons. ::.                                     |                      |  |
| Note: Your Transaction is Successf  | ul and if you are unable to                                                      | get the Arms Licence Acknowledgement plea              | se check after 24    |  |
| hours in BCP Arms Licence Portal. P | lease don't do another tran                                                      | saction                                                |                      |  |
|                                     |                                                                                  |                                                        |                      |  |
|                                     |                                                                                  |                                                        |                      |  |
|                                     |                                                                                  |                                                        |                      |  |

• Please enter Application Number to Check Status.

| And And And And And And And And And And | FRESH ARMS LICENCE     | EXISTING ARMS LICENCE | APPLICATION STATUS | FAQ |           |
|-----------------------------------------|------------------------|-----------------------|--------------------|-----|-----------|
|                                         |                        |                       |                    |     |           |
|                                         | Enter Vour Application | Number                |                    |     |           |
|                                         | 89-2021                | TNumber               |                    |     |           |
|                                         | Check Status           | ß                     |                    |     |           |
|                                         |                        |                       |                    |     |           |
|                                         |                        |                       |                    |     | DD ATHEEV |
|                                         |                        |                       |                    |     | PRAIMEER  |
|                                         |                        |                       |                    |     |           |
| © 2021 Bengaluru City Police,.          |                        |                       |                    |     |           |

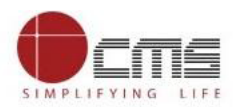

• Please verify with OTP.

| A STATUS                      | FRESH ARMS LICENCE                                     | EXISTING ARMS LICENCE | APPLICATION STATUS | FAQ |
|-------------------------------|--------------------------------------------------------|-----------------------|--------------------|-----|
|                               |                                                        |                       |                    |     |
|                               |                                                        | Number                |                    |     |
|                               | Please enter OTP , sent on your registered<br>email ID | mobile no & X         |                    |     |
|                               | ОТР                                                    |                       |                    |     |
|                               | Submit                                                 |                       |                    |     |
|                               |                                                        |                       |                    |     |
|                               |                                                        |                       |                    |     |
|                               |                                                        |                       |                    |     |
| © 2021 Bengaluru City Poliće, |                                                        |                       |                    |     |

• After successful payment further process will be at department end.

|                               | FRESH ARMS LICENCE                         | EXISTING ARMS LICENCE | APPLICATION STATUS | FAQ |  |
|-------------------------------|--------------------------------------------|-----------------------|--------------------|-----|--|
|                               |                                            |                       |                    |     |  |
|                               |                                            |                       |                    |     |  |
|                               | Application Status : Pen                   | ding                  |                    |     |  |
|                               | Note : Please download your application he | re 🛓                  |                    |     |  |
|                               |                                            |                       |                    |     |  |
|                               |                                            |                       |                    |     |  |
|                               |                                            |                       |                    |     |  |
|                               |                                            |                       |                    |     |  |
|                               |                                            |                       |                    |     |  |
| © 2021 Bengaluru City Police, |                                            |                       |                    |     |  |

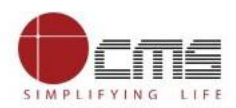

# Example (For Offline Payment):

• Click on "Addition/Deletion of Retainer B3".

| ENVICE LUEU                            | FRESH                                     | ARMS LICENCE EXISTING ARMS LICENCE   | APPLICATION STATUS    | FAQ |
|----------------------------------------|-------------------------------------------|--------------------------------------|-----------------------|-----|
|                                        | Arms Licence On                           | line Applicatio                      | n                     | 25  |
|                                        | Select To Ap                              | oply Online                          |                       |     |
| Renewal<br>For Individual<br>A3        | Renewal<br>For Company<br>M               | Journey Licence<br>A11               | Re-registration<br>B1 |     |
| Acquisition of A Firearm<br>B2         | Endorsement of Firearm<br>B2              | Sale or Transfer<br>Permission<br>B2 | Time Extension<br>B2  |     |
| Addition/Deletion of<br>Retainer<br>B3 | Form for Change of<br>Residential Address | Form for Jurisdiction<br>Extension   |                       |     |

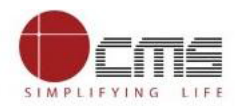

• Application eForm is opened; here the Applicant fill the required details for the particular service.

| • | After | filling a                             | ll the | details | click on  | "submit". |
|---|-------|---------------------------------------|--------|---------|-----------|-----------|
| - | /     | i i i i i i i i i i i i i i i i i i i |        | accurts | CUCIC OIL | Jubillie  |

|   | VERNALUER<br>CITY POLICE                                                                                                    | FRESH ARMS LICENCE                                                                                                 | EXISTING ARMS LICENCE                                                       | APPLICATION STATUS                                                             | FAQ            |  |
|---|----------------------------------------------------------------------------------------------------|----------------------------------------------------------------------------------------------------|-----------------------------------------------------------------------------|--------------------------------------------------------------------------------|----------------|--|
| 1 | THE DEPOSITOR REPORT                                                                                                    |                                                                                                    |                                                                             |                                                                                |                |  |
|   |                                                                                                    | Form B-3<br>APPLICATION FOR ADDITION / DELETION OF F<br>( See rule 22 )                                            | RETAINER                                                                    |                                                                                |                |  |
|   | FOR COMPANIES                                                                                                    |                                                                                                    |                                                                             |                                                                                |                |  |
|   | to be hilled in separately for every addition or deletion                                                                                                    | Name of the licenses company*                                                                                      | LIN                                                                         |                                                                                |                |  |
|   |                                                                                                    | Name of the Internate company                                                                                      |                                                                             |                                                                                |                |  |
|   | Licence No.*                                                                                                    | Validity of the licence*                                                                                           |                                                                             |                                                                                |                |  |
|   |                                                                                                    | dd-mm-yyyy                                                                                                    |                                                                             |                                                                                |                |  |
|   | Datalls of washing and read on the linearce                                                                                                    |                                                                                                    |                                                                             |                                                                                |                |  |
|   | Vespon*                                                                                                    | Bore/Caliber*                                                                                                    | Weapon Number*                                                              |                                                                                |                |  |
|   |                                                                                                    |                                                                                                    |                                                                             |                                                                                |                |  |
|   | Add More Weapon                                                                                                    |                                                                                                    |                                                                             |                                                                                |                |  |
|   | RETAINER DETAILS                                                                                                    |                                                                                                    |                                                                             |                                                                                |                |  |
|   | Name of the retainer*                                                                                                    | Parent/Spouse Name*                                                                                                | Date of birth*                                                              |                                                                                |                |  |
|   |                                                                                                    |                                                                                                    |                                                                             |                                                                                |                |  |
|   | dd-mm-vvvv                                                                                                    | Present Address                                                                                                    | Mobile No                                                                   |                                                                                |                |  |
|   |                                                                                                    |                                                                                                    | 11                                                                          |                                                                                | _              |  |
|   | E-mai*                                                                                                    | Nearest police station*                                                                                            |                                                                             |                                                                                |                |  |
|   |                                                                                                    | Select                                                                                                    | ~                                                                           |                                                                                |                |  |
|   | Permanent address is same as present address      Permanent Address*                                                                                                    | Managet pallen stati                                                                                               |                                                                             |                                                                                |                |  |
|   | Permanent Address                                                                                                    | Ivearest police stab                                                                                               |                                                                             |                                                                                |                |  |
|   |                                                                                                    | li                                                                                                    |                                                                             |                                                                                | 10             |  |
|   | The following documents are required to process in the application,                                                                                                    | please indicate wheather you will submit said docume                                                               | nts to CoP office in person or throug                                       | h speed post                                                                   |                |  |
|   | If you abages to good through anong part -t                                                                                                    | Note below to upload documents                                                                                     |                                                                             |                                                                                |                |  |
|   | Signature of the licensee*                                                                                                    | Note below to upload documents<br>Signature of the ret                                                             | ainer*                                                                      |                                                                                |                |  |
|   | Choose File No file chosen                                                                                                    | Choose File                                                                                                    | No file chosen                                                              |                                                                                |                |  |
|   | (File accepted: jpeg / jpg / png - Max size : 512kb)                                                                                                    | (File accepted: jpe                                                                                                | g / jpg / png - Max size : 512kb)                                           |                                                                                |                |  |
|   | Declaration:                                                                                                    |                                                                                                    |                                                                             |                                                                                |                |  |
|   | I hereby declare that the above particulars given in the application a<br>false or incorrect at any stage, I am liable to be proceeded against<br>the time being in force. | are true, complete and correct to the best of my knowle<br>and action taken under the relevant provisions of the A | dge and belief. I understand that in<br>rms Act, 1959, the Arms Rules, 2016 | he event of any information being fou<br>, and other central enactments or the | ind<br>law for |  |
|   | Place:                                                                                                    | RKAKQA                                                                                                    |                                                                             | Submit                                                                         | leset          |  |
|   | Date: 12-08-2021                                                                                                    | Enter the text from above image                                                                                    |                                                                             |                                                                                |                |  |
|   |                                                                                                    |                                                                                                    |                                                                             |                                                                                |                |  |
|   |                                                                                                    |                                                                                                    |                                                                             |                                                                                |                |  |

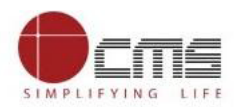

- There are two mode of payment select a) **Pay Offline** b) **Pay Online**.
- Click on "Pay Offline" to generate challan form.

|   | dd-mm-yyyy                                                                                                    |                                   | li                                       |                                                             | Success            |
|---|----------------------------------------------------------------------------------------------------|-----------------------------------|------------------------------------------|-------------------------------------------------------------|--------------------|
|   | E-mail*                                                                                                    | Nearest police station*           |                                          |                                                             | Form has submitted |
|   |                                                                                                    | Select                            | ~                                        |                                                             |                    |
|   | Permanent address is same as present address                                                                                               |                                   |                                          |                                                             |                    |
|   | Permanent Address*                                                                                                    |                                   | Nearest police station*                  |                                                             |                    |
|   |                                                                                                    |                                   |                                          |                                                             |                    |
|   |                                                                                                    |                                   |                                          |                                                             |                    |
|   | The following documents are required to process in the application                                                                         |                                   | ll submit said desuments to CoD offer    | is corson or through speed post                             |                    |
|   | In person     Through speed post                                                                                                    | Please Select mode of             | payment                                  |                                                             |                    |
|   | If you choose to send through speed post, please n                                                                                         | Pay Offline                       | Pay Online                               |                                                             |                    |
|   | Signature of the licensee*                                                                                                    |                                   |                                          |                                                             |                    |
|   | Choose File No file chosen                                                                                                    |                                   | Choose File No file chosen               | _                                                           |                    |
|   | (File accepted: jpeg / jpg / png - Max size : 512kb)                                                                                       |                                   | (File accepted: jpeg / jpg / png - Max   | size : 512kb)                                               |                    |
|   | Declaration:                                                                                                    |                                   |                                          |                                                             |                    |
|   | i hereby declare that the above particulars given in the application of false or interrest at any state. Law lights to be exceeded assist. | are true, complete and correct to | the best of my knowledge and belief. I   | understand that in the event of any information being found | d<br>nu for        |
|   | the time being in force.                                                                                                    | and action taken under the releva | int provisions of the Arms Act, 1999, th | e Anna roues, zo ro, and oner central enactments of the la  | aw tot             |
|   | Place:                                                                                                    | RK-A-K                            | 974 g                                    | Submit Res                                                  | set                |
|   | Date: 12-08-2021                                                                                                    | Enter the text from above image   | a strand                                 |                                                             |                    |
|   |                                                                                                    | ener me text tott searce intege   |                                          |                                                             |                    |
|   |                                                                                                    |                                   |                                          |                                                             |                    |
| L |                                                                                                    |                                   |                                          |                                                             |                    |
|   |                                                                                                    |                                   |                                          |                                                             |                    |

• Challan generated, now applicant should visit the KarnatakaOne centre to pay amount.

| ≡ challanGenerate | 1 / 1   - 100% +   🗄 🔇                                                                                                 | ± |
|-------------------|----------------------------------------------------------------------------------------------------|---|
|                   |                                                                                                    |   |
|                   | Challan<br>Bangatore City Police<br>Lorem ipsum dolor, sit amet consectetur adpisicing elit. Omnis asperiores pariatur |   |
|                   | Lorem (psum dolor, sit amet consectetur adpisicing elit, Omnis asperiores pariatur.                                    |   |
|                   | Name: ftsfsfs Application Type:<br>Application No: 90-2021 Existing Arms Licence<br>Applied Date: 2021-08-12           |   |
|                   |                                                                                                    |   |

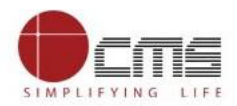

• Operator will first login into KOne application by entering his login credentials as below:

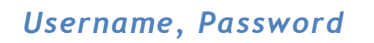

| die.                               | Data Center [ 1 ], Hubballi-Dharwad<br>CMS Computers Ltd |                                                                                                    | 29-Jul-2021 02:53:49 PM                         |
|------------------------------------|----------------------------------------------------------|----------------------------------------------------------------------------------------------------|-------------------------------------------------|
| KarnatakaOne<br>[Hubballi-Dharwad] | CMS Computers Ltd                                        | Login Seter Your Counter Hubballi-Ohanwad ODO-1 Cere Vana Gachadoo1 Passenord SUBMIT ESET Forgat Passward? | 29-JUI-2021 102-253-49 PM                       |
|                                    | Goverment of Karnataka<br>All Rights Reserved            |                                                                                                    | Designed and Developed By<br>CMS Computers Ltd. |

• List of services under KarnatakaOne for Bengaluru City.

| - A.                        | Data Center - BN [1], Bengaluru<br>CMS Computers Ltd | Aug 12, 2021 9:55:11 AM CHANGE PASSWORD    | LOGOUT |
|-----------------------------|------------------------------------------------------|--------------------------------------------|--------|
| BANGALORE                   |                                                      |                                            |        |
| KarnatakaOne<br>[Bengaluru] | List of Services                                     |                                            |        |
|                             | Search By Service Name                               |                                            | -      |
| CENTER - BN<br>9035040814   | 620 B20                                              | ALL                                        |        |
| SERVICES REPORTS            | Water Department                                     |                                            |        |
|                             | BESCOM                                               |                                            |        |
|                             | 2 Regional Passport Office                           |                                            |        |
|                             | 😥 Bharat Sanchar Nigam Limited                       |                                            |        |
|                             | Regional Transport Office                            |                                            |        |
|                             | Karnataka State Road Transport Corporation           |                                            |        |
|                             | Goverment of Karnataka<br>All Rights Reserved        | Designed and Develop<br>CMS Computers Ltd. | ped By |

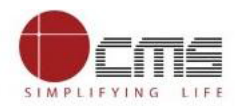

• Select respective service "Collection of Fee for BCP Arms Licence" under Karnataka State Police as mention.

| 100                                                               | Data Center - BN [1], Bengaluru Aug 12, 2021 95554 AM CHANGE PASSWORD                                     | LOGOUT  |
|-------------------------------------------------------------------|----------------------------------------------------------------------------------------------------|---------|
| BANGALORE                                                         | 🚖 Muzarai Department                                                                                      |         |
| KarnatakaOne<br>[Bengaluru]                                       | tarnataka State Police                                                                                    | 4       |
| DDCBN001                                                          | Fee for Police Verification                                                                               |         |
|                                                                   | Police Verification for Verification and Comparison of Finger Print                                       |         |
| CENTER - BN<br>9035040814                                         | Collection of Fee for BCP Arms Licence                                                                    |         |
| SERVICES         REPORTS           ACTIVITIES         COLLECTIONS | m Karnataka State Crime Record Bureau                                                                     |         |
|                                                                   | UIDAI UIDAI                                                                                               |         |
|                                                                   | Food And Civil Supplies                                                                                   |         |
|                                                                   | m NadaKacheri                                                                                             |         |
|                                                                   | Marnataka Secondary Education Examination Board                                                           |         |
|                                                                   | Energy Efficiency Services Ltd                                                                            |         |
| https://koneapp.cmsuat.co.in:2443/Ser                             | Goverment of Karnataka Designed and Deve vices/Service/S226cDNCQIVSMGdkOTIK20RnNThhQT09 CMS Computers Ltc | oped By |

• Application will be redirected to **Collection of Fee for BCP Arms** Licence page.

| - 18 A.                      | D<br>C | <b>ata Cente</b><br>MS Comp | <b>r - BN [</b> 1]<br>uters Ltd | ], Bengalu | ru                   |                   |              | Aug 12, 2021 9:57:55 AN       | CHANGE PASSWORD                  | LOGOUT      |
|------------------------------|--------|-----------------------------|---------------------------------|------------|----------------------|-------------------|--------------|-------------------------------|----------------------------------|-------------|
|                              |        |                             |                                 |            |                      |                   |              |                               |                                  |             |
| KarnatakaOne                 | C      | ollection                   | of Fee f                        | for BCP /  | Arms Licence         |                   | Maximum Numb | er of Bills in Single Payment |                                  |             |
| DDCBN001                     | P      | QMS No<br>lease Enter EQMS  | No.                             |            | Please fill out this | ield.             | 1            |                               |                                  |             |
| CENTER - BN                  |        | Application No.             |                                 |            | Q. Name              |                   |              |                               |                                  |             |
| 9035040814<br>SERVICES REPOR | TS     | Please Enter Ap             | pplication No to                | Search     |                      |                   |              |                               |                                  |             |
| ACTIVITIES COLLEC            | TIONS  | Email Id                    |                                 |            |                      | Phone Amount Paid |              | Form No.                      |                                  |             |
|                              |        | Product Info                |                                 |            |                      | 0                 |              | _                             |                                  |             |
|                              |        | Paymer                      | nt Detail                       | s [0]      |                      |                   |              |                               | ADD TO PAYMENTS                  | CANCEL      |
|                              |        | Action                      | SI.No.                          | AppNo      |                      | Name              | FormNo       |                               |                                  | Amount Paid |
|                              | Pay    | Mode                        |                                 |            |                      |                   |              |                               | Amount Payab                     | le          |
|                              | 0      | ASH                         |                                 |            | Mobile No            |                   | _            |                               | 0<br>User Charge                 |             |
|                              | 1      | Goverment<br>All Rights F   | of Karnata<br>Reserved          | aka        | tra tari kur         |                   |              |                               | Designed and De<br>CMS Computers | Ltd.        |

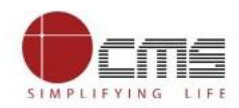

- Enter valid Application No of individual customer.
- Click on "search icon" to fetch the details of Customer.

| BANGALORE                                                                                            | Data Center - BN [1], Bengaluru<br>CMS Computers Ltd           |                                                                                                    | Aug 12, 2021 9:58:32 AM | CHANGE PASSWORD LOGOUT |                                                                     |
|----------------------------------------------------------------------------------------------------|----------------------------------------------------------------|----------------------------------------------------------------------------------------------------|-------------------------|------------------------|---------------------------------------------------------------------|
| On <b>de P</b><br>KarnatakaOne<br>[Bengaluru]                                                        | Collection of Fee for BCP Arm                                  | is Licence                                                                                                    | in Single Payment       | 4                      |                                                                     |
| DOCENION<br>EMPLOYEE ATA<br>CENTRE - BN<br>9035040814<br>SERVICES REPORTS<br>A CTIVITIES COLLECTIONS | Application No.<br>90-2021<br>Enail Id<br>Product Info         | Q Note  Prose  Prove  Prove  Prove  Prove  Prove  Prove  Prove  Prove  Prove  Prove  Prove  Prove  Prove Prove Pro |                         | Application No.        |                                                                     |
|                                                                                                    | Payment Details [0]<br>Action SI.No. AppNo                     | Name<br>Multin No                                                                                                    | FormNo                  |                        | ADD TO PAYMENTS CANCEL<br>Amount Paid                               |
|                                                                                                    | Cash Tendered<br>Goverment of Karnataka<br>All Rights Reserved | Balance<br>0.00                                                                                                    |                         |                        | User Charge<br>0<br>Designed and Developed By<br>CMS Computers Ltd. |

- Customer details and amount to be paid will reflect here.
- It includes Customer Name, Application Number, Email Id, Phone, Form No, Product Info and Amount to be paid.

| 1.00                                                                                                  | Data Center - BN [1], Bengaluru<br>CMS Computers Ltd                                                                                    | ,                                                            | Aug 12, 2021 9:58:54 AM CHANGE PASSWORD LOGOUT         |
|----------------------------------------------------------------------------------------------------|----------------------------------------------------------------------------------------------------|--------------------------------------------------------------|--------------------------------------------------------|
| BANGALORE                                                                                             | Collection of Fee for BCP Arms Lice                                                                                                    | nce                                                          |                                                        |
| KarnatakaOne<br>[Bengaluru]                                                                           | EQMS No<br>1                                                                                                    | Maximum Number of Bills in Single Payment 1                  |                                                        |
| DOCINICOT<br>EMPLOYEE DATA<br>CRITER - EN<br>9035040814<br>SERVICES REPORTS<br>ACTIVITIES COLLECTIONS | Application No.<br>99.2021 Q.<br>Creat M<br>shishir kri Bringgmail.com<br>Produce Infor<br>ExistING ARMS LICENCE<br>Payment Details [0] | Name<br>Histofa<br>Phone<br>8431165764<br>Annount Pad<br>100 | Application No.<br>9020221<br>Form No.<br>EORM B3      |
|                                                                                                    | Action SLNo. AppNo                                                                                                    | Name FormNo                                                  | Amount Paid                                            |
|                                                                                                    | Pay Mode CASH Muble No Cash Tendered 0.00                                                                                               |                                                              | Amoust Paysile<br>0<br>User Charge<br>0<br>Cash Amoust |
|                                                                                                    | Goverment of Karnataka<br>All Rights Reserved                                                                                           |                                                              | Designed and Developed By<br>CMS Computers Ltd.        |

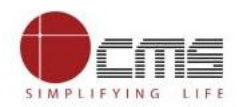

- Click on "ADD TO PAYMENTS" to add bill details.
- Click on 'OK' button to continue.

| 👯 Apps 🔁 Zimbra 🔇 Welcome to UNO 🎁 Home - CMS Digita 💈 |                                                                  | koneapp.cmsuat.co.in:2443 says                              | p 🛞 EPFO   Member Pas » 🗏 Readi                       | ing lis |
|--------------------------------------------------------|------------------------------------------------------------------|-------------------------------------------------------------|-------------------------------------------------------|---------|
| 1.65                                                   | Data Center - BN [1], Bengaluru<br>CMS Computers Ltd             | Are you sure you want to add this item to payment details ? | Aug 12, 2021 9:59:25 AM CHANGE PASSWORD LOGOUT        |         |
| BANGALORE                                              | Collection of Fee for BCP Arm                                    | OK Cancel                                                   |                                                       |         |
| KarnatakaOne<br>[Bengaluru]                            | EQMS No<br>1                                                     | Maximum Number of Bills in Sin<br>1                         | gie Payment                                           | \$      |
| DDCBN001<br>EMPLOYEE DATA<br>CENTER - BN               | Application No.<br>90-2021<br>Email M                            | Q Harre<br>Histolo                                          | Application Nex.<br>90-2021<br>Farm Nox.              |         |
| 9035040814 SERVICES REPORTS ACTIVITIES COLLECTIONS     | shishir.kr18m@gmail.com<br>Product Info<br>EXISTING ARMS LICENCE | 8431165764<br>                                              | FORM B3                                               |         |
|                                                        | Payment Details [0]                                              |                                                             | ADD TO PAYMENTS CANCEL                                |         |
|                                                        | Action SI.No. AppNo                                              | Name FormNo                                                 | Amount Paid                                           |         |
|                                                        | Pay Mode<br>CASH                                                 | Mable No<br>Distance<br>0.00                                | Amount Pupale<br>0<br>User Charge<br>0<br>Cash Amount |         |
|                                                        | Goverment of Karnataka<br>All Rights Reserved                    |                                                             | Designed and Developed By CMS Computers Ltd.          | ns      |

• Customer details will be added to the Payment Details.

| - 10 a                 | Data Center - BN [1], Bengaluru<br>CMS Computers Ltd |                 | Aug 12, 2021 9:59:49 AM CHANGE PASSWORD LOGOUT  |
|------------------------|------------------------------------------------------|-----------------|-------------------------------------------------|
| BANGALORE              | Application No. Q Name                               |                 | Application No.                                 |
| On                     | Please Enter Application No to Search                |                 |                                                 |
| KarnatakaOne           | Email Id                                             | Phone           | FORM B3                                         |
| [Bengaluru]            |                                                      | Amount Paid     |                                                 |
| DDCBN001               | Product Info                                         | - 0             |                                                 |
| EMPLOYEE DATA          |                                                      |                 |                                                 |
| CENTER - BN            | Payment Details [1]                                  |                 | ADD TO PAYMENTS CANCEL                          |
| 9035040814             | Action SI.No. AppNo                                  | Name FormNo     | Amount Paid                                     |
| SERVICES REPORTS       |                                                      |                 |                                                 |
| ACTIVITIES COLLECTIONS | 1. 90-2021                                           | ffsfsfs FORM B3 | 100                                             |
|                        | Pay Mode                                             |                 | Amount Daubha                                   |
|                        | CASH Mobile No                                       |                 | 100                                             |
|                        | Balance                                              |                 | User Charge                                     |
|                        | Cash Tendered -100.00                                |                 | 0                                               |
|                        |                                                      |                 | Cash Amount<br>100                              |
|                        |                                                      |                 |                                                 |
|                        |                                                      |                 | SUBMIT RESET                                    |
|                        |                                                      |                 |                                                 |
|                        | Goverment of Karnataka<br>All Rights Reserved        |                 | Designed and Developed By<br>CMS Computers Ltd. |

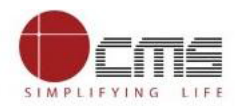

- Select the '**Pay mode**' from the Pay mode dropdown.
- Available pay modes are Cash, Card, DD, Cheque, UPI and Paytm.

| - A.                   | Data Center - BN [1], Bengaluru<br>CMS Computers Ltd |               | Aug 12, 2021 10:00:10 AM | CHANGE PASSWORD | LOGOUT             |             |
|------------------------|------------------------------------------------------|---------------|--------------------------|-----------------|--------------------|-------------|
| BANGALORE              | Application No.                                      | Q Name        |                          | Application No. |                    |             |
| On                     | Please Enter Application No to Search                |               |                          | From No.        |                    |             |
| KarnatakaOne           | Email Id                                             | Phone         |                          | FORM B3         |                    |             |
| [Bengaluru]            |                                                      | Amount Paid   |                          |                 |                    |             |
|                        | Product Info                                         | 0             |                          |                 |                    |             |
|                        |                                                      |               |                          |                 |                    |             |
| CENTER - BN            | Payment Details [1]                                  |               |                          | I               | ADD TO PAYMENTS    | CANCEL      |
| 9035040814             | Action SI No AnnNo                                   | Nama          | FormNo                   |                 |                    | Amount Paid |
| SERVICES REPORTS       |                                                      | The The       | ronniko                  |                 |                    |             |
| ACTIVITIES COLLECTIONS | 1. 90-2021                                           | ffsfsfs       | FORM B3                  |                 |                    | 100         |
|                        |                                                      |               |                          |                 |                    |             |
|                        | Pay Mode                                             |               |                          |                 | Amount Payable     |             |
|                        | CASH V Mo                                            | bile No       |                          |                 | 100                |             |
|                        | CASH a10                                             | ance<br>10.00 |                          |                 | User Charge        |             |
|                        | DD CARD                                              |               |                          |                 | Cash Amount        |             |
|                        | CHEQUE                                               |               |                          |                 | 100                |             |
|                        | PAYTM                                                |               |                          |                 |                    |             |
|                        |                                                      |               |                          |                 | SUBMIT             | RESET       |
|                        |                                                      |               |                          |                 | Designed and Devel |             |
|                        | All Rights Reserved                                  |               |                          |                 | CMS Computers Ltd. |             |

- Select pay mode as "CASH" and enter Mobile Number.
- Enter Cash Tendered.
- Click on Submit.

| - 60- C                | Data Center - BN [ 1 ], Be<br>CMS Computers Ltd | engaluru | Aug 12, 2021 10:01:01 AM | CHANGE PASSWORD | LOGOUT  |                 |                                      |             |
|------------------------|-------------------------------------------------|----------|--------------------------|-----------------|---------|-----------------|--------------------------------------|-------------|
| BANGALORE              | Application No.                                 |          | Q Name                   |                 |         | Application No. |                                      |             |
| On                     | Please Enter Application No to Search           |          |                          |                 |         | From No.        |                                      |             |
| KarnatakaOne           |                                                 |          |                          | Phone           |         | FORM B3         |                                      |             |
| [Bengaluru]            |                                                 |          |                          | Amount Paid     |         |                 |                                      |             |
| DOCEMON D              | Product Info                                    |          |                          | 0               |         |                 |                                      | -           |
|                        |                                                 |          |                          |                 |         |                 |                                      |             |
| CENTER - BN            | Payment Details [1                              | 1        |                          |                 |         |                 | ADD TO PAYMENTS                      | CANCEL      |
| 9035040814             | r dynent betano [1                              | 1        |                          |                 |         |                 |                                      |             |
| SERVICES REPORTS       | Action SI.No. App                               | No       |                          | Name            | FormNo  |                 |                                      | Amount Paid |
| ACTIVITIES COLLECTIONS | <b>2 1</b> 904                                  | 2021     |                          | ffsfsfs         | FORM B3 |                 |                                      | 100         |
|                        |                                                 |          |                          |                 |         |                 |                                      |             |
|                        | Pay Mode                                        |          | Mahile Na                |                 |         |                 | Amount Payable                       |             |
|                        | CASH                                            | ~        | 8431165764               |                 |         |                 | 100                                  |             |
|                        | Cash Tendered                                   |          | Balance                  |                 |         |                 | User Charge                          |             |
|                        | 100                                             | ¢        | 0.00                     |                 |         |                 | 0                                    |             |
|                        |                                                 |          |                          |                 |         |                 | Cash Amount                          |             |
|                        |                                                 |          |                          |                 |         |                 | 100                                  |             |
|                        |                                                 |          |                          |                 |         |                 | SUBMIT                               | RESET       |
|                        |                                                 |          |                          |                 |         |                 |                                      |             |
|                        | Goverment of Karnataka<br>All Rights Reserved   |          |                          |                 |         |                 | Designed and Dev<br>CMS Computers Lt | eloped By   |

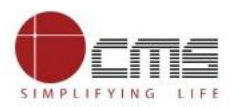

• Click 'OK' to submit the transaction.

| 🗰 Apps Z Zimbra 🔇 Welcome to UNO 🄀 Home - CMS Digita |                                                          | koneapp.cmsuat.co.in:2443 says         |           | 🧑 EPFO   Member Pas      | » 🗄 Reading lis                 |
|------------------------------------------------------|----------------------------------------------------------|----------------------------------------|-----------|--------------------------|---------------------------------|
| - 63-                                                | Data Center - BN [1], Bengaluru<br>CMS Computers Ltd     | Do you want to Submit the transaction? |           | Aug 12, 2021 10:01:20 AM | CHANGE PASSWORD LOGOUT          |
| BANGALORE<br>On                                      | Application No.<br>Please Enter Application No to Search |                                        | OK Cancel | Application No.          |                                 |
| KarnatakaOne<br>[Bengaluru]                          | Ernail Id                                                | Phone<br>Amount Paid                   |           | FORM B3                  |                                 |
| DDCBN001<br>EMPLOYEE DATA                            | Product Info                                             |                                        |           |                          |                                 |
| CENTER - BN<br>9035040814                            | Payment Details [1]                                      | News                                   | Frankla   |                          | ADD TO PAYMENTS CANCEL          |
| SERVICES REPORTS<br>ACTIVITIES COLLECTIONS           | ▲ Clion St.No. Appino                                    | ffsfsfs                                | FORM B3   |                          | 100                             |
|                                                      | Pay Mode<br>CASH V                                       | Mobile No<br>8431165764                |           |                          | Amount Payable<br>100           |
|                                                      | Cash Tendered                                            | Balance<br>0.00                        |           |                          | User Charge<br>0<br>Cash Amount |
|                                                      |                                                          |                                        |           |                          | 100                             |
|                                                      | Goverment of Karnataka                                   |                                        |           |                          | Designed and Developed By       |
|                                                      | All Rights Reserved                                      |                                        |           |                          | CMS Computers Ltd.              |

• The transaction gets generated and receipts can be printed by clicking on "Print icon".

| - 40 a                    | Data Center - BN [1], Bengaluru<br>CMS Computers Ltd |                         |         |                               | Aug 12, 2021 10:01:29 AM | CHANGE PASSWORD                       | LOGOUT      |
|---------------------------|------------------------------------------------------|-------------------------|---------|-------------------------------|--------------------------|---------------------------------------|-------------|
| BANGALORE                 |                                                      |                         |         |                               |                          |                                       |             |
| KarnatakaOne              | Collection of Fee for BCP Arm                        | ns Licence              |         | Maximum Number of Bills in Si | ngle Payment             |                                       |             |
| [Bengaluru]               | 1                                                    |                         |         | 1                             |                          |                                       |             |
|                           | Payment Details [1]                                  |                         |         |                               |                          |                                       |             |
| CENTER - BN<br>9035040814 | Action SI.No. Tran no                                |                         | AppNo   | Name                          | FormNo                   |                                       | Amount Paid |
| SERVICES REPORTS          | ✓ 🖶 1. DDC000002146                                  |                         | 90-2021 | ffsfsfs                       | FORM B3                  |                                       | 100         |
| ACTIVITIES COLLECTIONS    |                                                      |                         |         |                               |                          |                                       |             |
|                           | CASH V                                               | Mobile No<br>8431165764 |         |                               |                          | Amount Payable<br>100                 |             |
|                           | Cash Tendered                                        | Balance                 |         |                               |                          | User Charge                           |             |
|                           | 100                                                  | 0.00                    |         |                               |                          | 0                                     |             |
|                           |                                                      |                         |         |                               |                          | Cash Amount                           |             |
|                           | FEEDBACK                                             |                         |         |                               |                          |                                       |             |
|                           |                                                      |                         |         |                               |                          |                                       | RESET       |
|                           |                                                      |                         |         |                               |                          |                                       |             |
|                           | Goverment of Karnataka<br>All Rights Reserved        |                         |         |                               |                          | Designed and Deve<br>CMS Computers Lt | eloped By   |